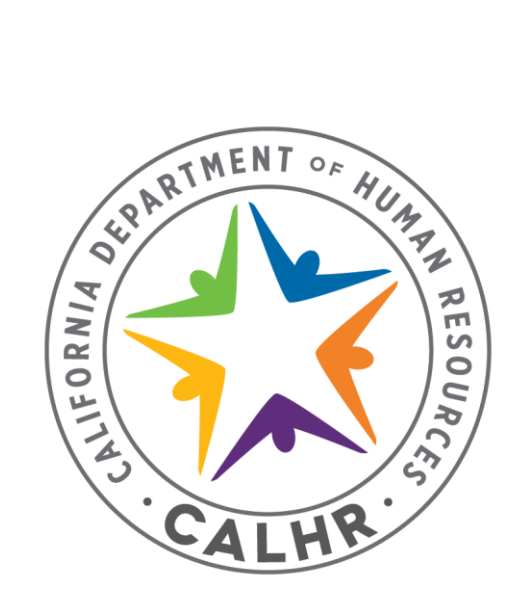

# Benefits Calculator User Guide

Benefits Division & Information Technology Division

Rev. April 30, 2024

# **Table of Contents**

| What Is the Benefits Calculator?                             | 3  |
|--------------------------------------------------------------|----|
| When Is the Benefits Calculator Updated?                     | 4  |
| Where Can I Find Detailed Information Regarding Plans?       | 4  |
| How Do I Use the Benefits Calculator?                        | 5  |
| Navigate the Homepage                                        | 5  |
| Calculate Benefits                                           | 7  |
| Calculate and Compare Two Scenarios                          | 11 |
| Compare Two Bargaining Units                                 | 11 |
| Compare Different Plans                                      | 15 |
| Generate a Dental and/or Premier Vision Enrollment Form      | 17 |
| Why Is the Benefits Calculator Displaying a Special Message? | 20 |
| Non-CoBen Dental Coverage                                    | 20 |
| CoBen State and Employee Contributions                       | 21 |
| Cash Option (Opt Out of Health and/or Dental Coverage)       | 22 |
| CoBen Opt Out of Dental Coverage                             | 23 |
| Vision Plan or Dental Plan Party Code                        | 24 |
| Collective Bargaining Process                                | 25 |
| Who Should I Contact for Benefits Assistance?                | 26 |

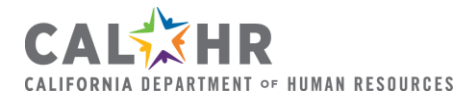

# What Is the Benefits Calculator?

The <u>Benefits Calculator</u> is an important decision-making tool that will help you calculate your employee contribution rates for health, dental and vision benefits and allow you to compare plans to make informed financial decisions regarding your benefits.

Use the Benefits Calculator to compare premiums for different benefit plans and see the state and employee contribution rates based on your bargaining unit (BU). In addition, you will see how much will be deducted from or added to your paycheck based on which benefit plan you choose.

The Benefits Calculator also gives you the option to calculate and compare two scenarios side by side. For example, you may be considering different benefit plans and want to view the costs at the same time. Or you and your spouse may both work for the state and want to compare the costs of the same plans between your two different BUs. Click the "Calculate and Compare Two Scenarios" button for this option.

In addition, you will be able to populate the dental enrollment form (STD 692) and your premier vision enrollment form (STD 700).

For definitions of terminology used in this guide, visit the **Benefits Calculator Glossary**.

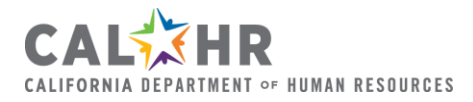

# When Is the Benefits Calculator Updated?

The Benefits Calculator will be updated by the start of each Open Enrollment season to allow ample time for bargaining unit negotiations to finalize. There are instances where bargaining is not finalized prior to Open Enrollment. The Benefits Calculator will display a message if your bargaining unit has still not finalized the negotiated rates. Please check the Benefits Calculator again soon if you see that message.

# Where Can I Find Detailed Information Regarding Plans?

For information regarding plans and eligibility:

- Health plans visit the CalPERS website
- Dental plans visit the CalHR Benefits website
- Vision plans visit the CalHR Benefits website

Active state employees should contact their departmental personnel office for further assistance with benefits.

State retirees should contact <u>CalPERS</u> for specific enrollment procedures and/or benefit plan information.

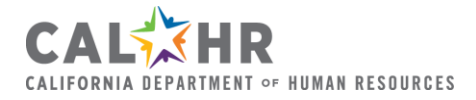

# How Do I Use the Benefits Calculator?

### Navigate the Homepage

Open the <u>Benefits Calculator</u>. The homepage presents you with two button options: (1) "Calculate Benefits" and (2) "Calculate and Compare Two Scenarios."

- Use the "Calculate Benefits" button to calculate benefits.
- Use the "Calculate and Compare Two Scenarios" button to compare two different benefit scenarios side by side (i.e., two different Bargaining Units or different plans).

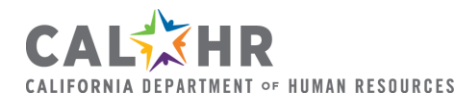

For this walkthrough, we will start with the "Calculate Benefits" button.

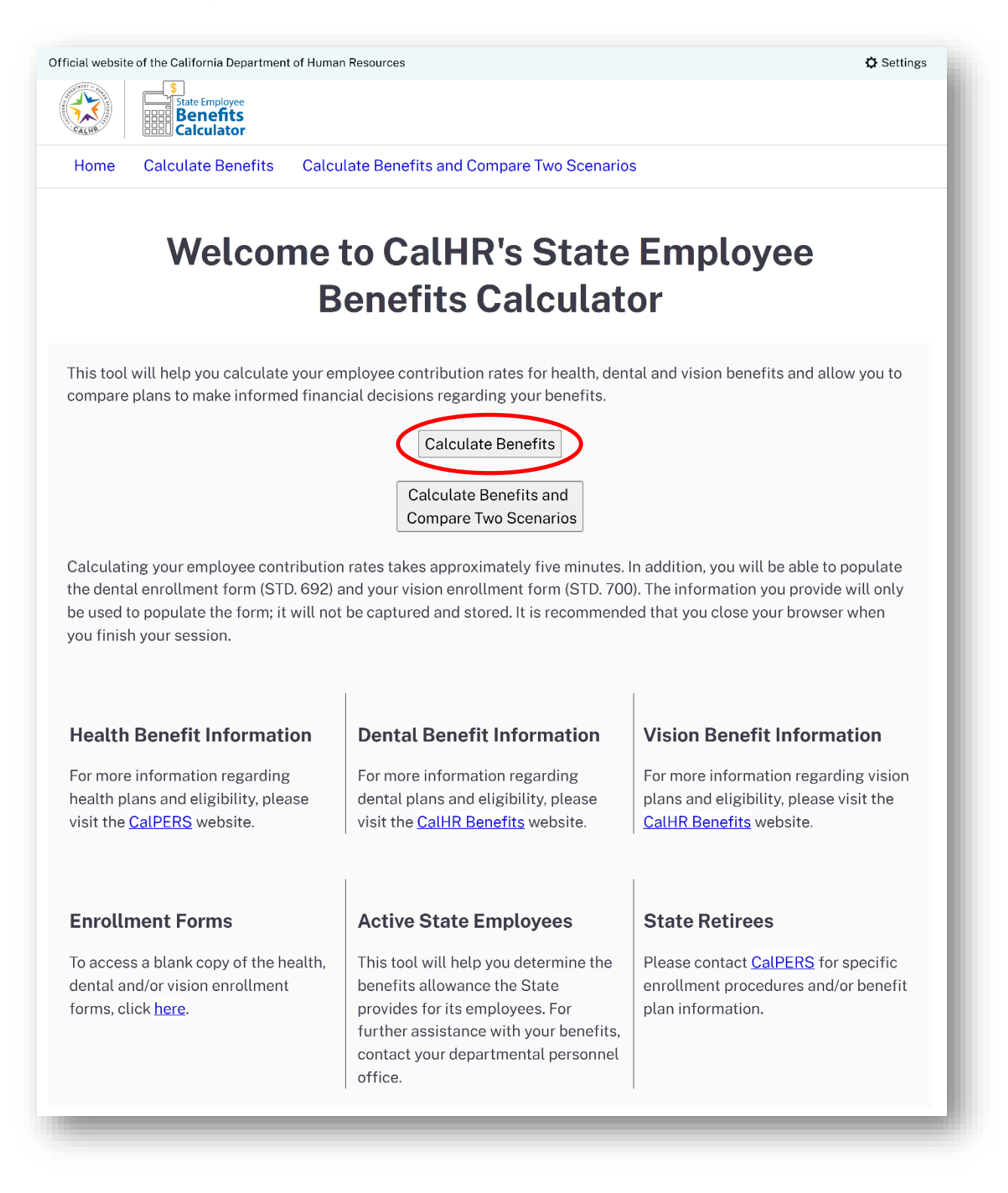

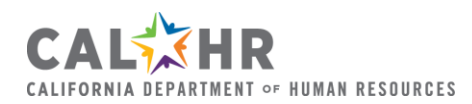

Benefits Calculator User Guide | Page 6 Rev. 4.2024

### **Calculate Benefits**

From the homepage, click the "Calculate Benefits" button.

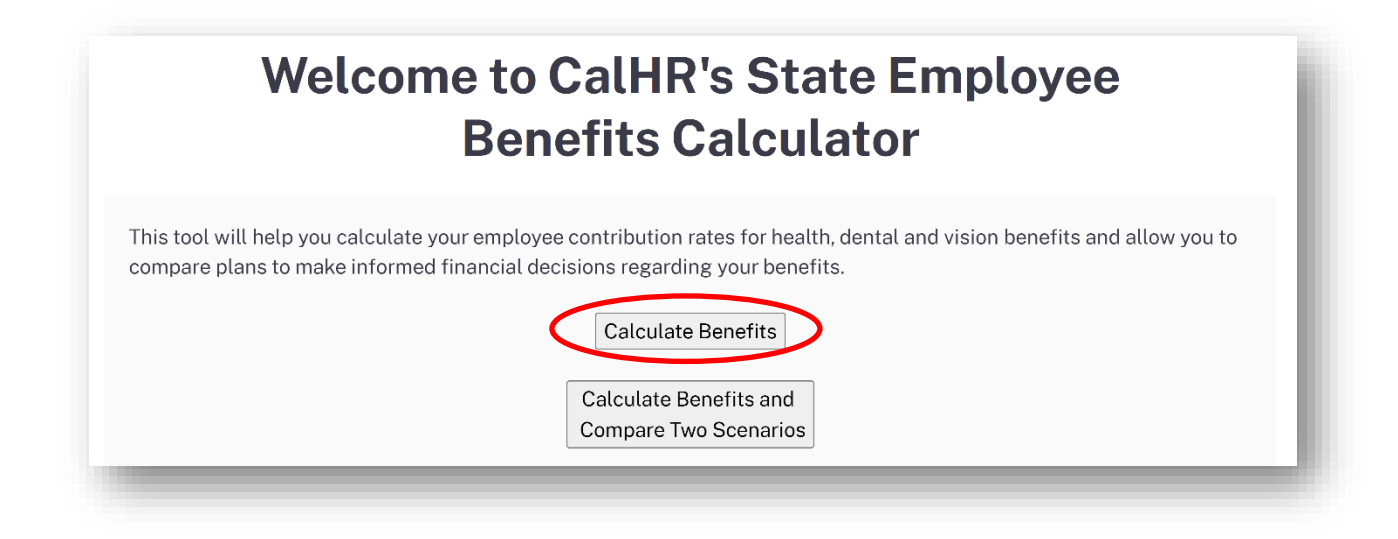

Select the year that you would like to see the costs.

For this example, we will select 2024.

| <b>Benefits Calculator</b>    |  |
|-------------------------------|--|
| SELECT YEAR & BARGAINING UNIT |  |
| Please select a year.         |  |

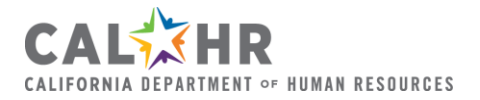

Next, select your bargaining unit. Your bargaining unit determines which benefits are available to you and what your contribution is.

For this example, we will select Bargaining Unit 1.

| AR & BARGAINI             | NG UNIT                                        |                                                                    |                                                                           |                                                                           |                                                                           |                                                                           |                                                                           |                                                                           |                                                                           |                                                                           |                                                                           |
|---------------------------|------------------------------------------------|--------------------------------------------------------------------|---------------------------------------------------------------------------|---------------------------------------------------------------------------|---------------------------------------------------------------------------|---------------------------------------------------------------------------|---------------------------------------------------------------------------|---------------------------------------------------------------------------|---------------------------------------------------------------------------|---------------------------------------------------------------------------|---------------------------------------------------------------------------|
|                           |                                                |                                                                    |                                                                           |                                                                           |                                                                           |                                                                           |                                                                           |                                                                           |                                                                           |                                                                           |                                                                           |
|                           |                                                |                                                                    |                                                                           |                                                                           |                                                                           |                                                                           |                                                                           |                                                                           |                                                                           |                                                                           |                                                                           |
|                           |                                                |                                                                    |                                                                           |                                                                           |                                                                           |                                                                           |                                                                           |                                                                           |                                                                           |                                                                           |                                                                           |
| 2                         |                                                |                                                                    |                                                                           |                                                                           |                                                                           |                                                                           |                                                                           |                                                                           |                                                                           |                                                                           |                                                                           |
| onal, Administrative, Fii | nancial, and Staff S                           | ervices                                                            |                                                                           |                                                                           |                                                                           |                                                                           |                                                                           |                                                                           |                                                                           |                                                                           |                                                                           |
|                           |                                                |                                                                    |                                                                           |                                                                           |                                                                           |                                                                           |                                                                           |                                                                           |                                                                           |                                                                           |                                                                           |
| it                        | it: <sup>2</sup><br>.ional, Administrative, Fi | it: <sup>2</sup><br>vional, Administrative, Financial, and Staff S | it; <sup>2</sup><br>sional, Administrative, Financial, and Staff Services | it: <sup>2</sup><br>.ional, Administrative, Financial, and Staff Services | it; <sup>2</sup><br>sional, Administrative, Financial, and Staff Services | it: <sup>2</sup><br>.ional, Administrative, Financial, and Staff Services | it; <sup>2</sup><br>sional, Administrative, Financial, and Staff Services | it: <sup>2</sup><br>.ional, Administrative, Financial, and Staff Services | it; <sup>2</sup><br>sional, Administrative, Financial, and Staff Services | it; <sup>2</sup><br>.ional, Administrative, Financial, and Staff Services | it; <sup>2</sup><br>sional, Administrative, Financial, and Staff Services |

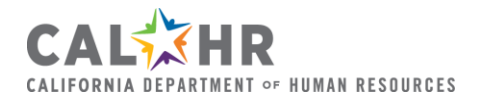

Next, begin selecting benefit options. For each benefit, select your party codes (single, two party, family) and plans for health, dental and vision.

Please note: You will have to complete the drop-down menus for health, dental and vision, even if you do not intend to enroll in all three benefits. There are options for "opt out" and for "no election."

In this example, we will look at enrolling in health, dental and vision for single coverage. We will select Kaiser (CA) for health, Delta Care USA for dental and VSP Basic for vision.

| BENEFIT OPTION        | S                                                                                                 |
|-----------------------|---------------------------------------------------------------------------------------------------|
| Select Opt Out in the | drop-down list if you are seeking cash-in-lieu of benefits.                                       |
| Select No Election in | the drop-down list if you do not want to include the cost of a benefit in your final calculation. |
| <u>Glossary</u>       |                                                                                                   |
| Health Party Code:    |                                                                                                   |
| Single                |                                                                                                   |
| Health Plan:          |                                                                                                   |
| Kaiser (CA)           |                                                                                                   |
| Dental Party Code:    |                                                                                                   |
| Single                |                                                                                                   |
| Dental Plan:          |                                                                                                   |
| Delta Care USA        |                                                                                                   |
| Vision Party Code:    |                                                                                                   |
| Single                |                                                                                                   |
| Vision Plan:          |                                                                                                   |
| VSP Basic             |                                                                                                   |
| Calculate Benefits    | Clear Options                                                                                     |
|                       |                                                                                                   |

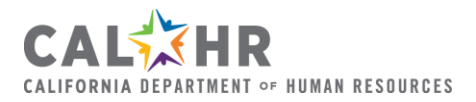

Once you have made your elections, click Calculate Benefit at the bottom of the page. The calculator will then provide a breakdown of costs between the state contribution and employee contribution (if any).

| Calculate Benef  | its Clear C   | Options             |                 |               |                                  |                   |  |  |
|------------------|---------------|---------------------|-----------------|---------------|----------------------------------|-------------------|--|--|
| BENEFIT RESUL    | TS            |                     |                 |               |                                  |                   |  |  |
| 0004             | 0.11.21.1.5   |                     |                 |               |                                  |                   |  |  |
| 2024             | & Unit 1 - Pr | otessional, Adminis | strative, Final | ncial, and S  | Staff Services & No vesting requ | urement           |  |  |
|                  |               |                     |                 | Kaiser (CA)   | – Single                         |                   |  |  |
| Salastad Ontions |               |                     |                 | Delta Care US | A - Single                       |                   |  |  |
| Denefit          | Duamium       | State Cantribution  |                 |               |                                  |                   |  |  |
| Benefit          | Premium       | State Contribution  | Employee Co     | ntribution    | Excess will be Paid to Employee  | Cash Back Payable |  |  |
| Health           | \$964.15      | \$912.00            |                 | \$52.15       |                                  | \$0.00            |  |  |
| Dental           | \$19.44       | \$19.44             |                 | \$0.00        |                                  | \$0.00            |  |  |
| Vision           | \$8.27        | \$8.27              |                 | \$0.00        |                                  | \$0.00            |  |  |
| TOTAL            | \$991.86      | \$939.71            |                 | \$52.15       | \$0.00                           | \$0.00            |  |  |
|                  |               | Populate Dental E   | nrollment Form  | Populate Vi   | ision Enrollment Form            |                   |  |  |

In this example, you can now see the total premium for all three plans is \$991.86. The state's contribution is \$939.71 and the employee share is \$52.15.

Please note: Any premiums for health, dental or vision are deducted from your paycheck on a pre-tax basis.

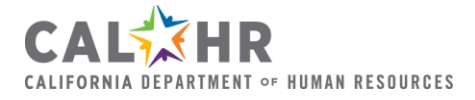

### Calculate and Compare Two Scenarios

The Benefits Calculator also gives the option to calculate and compare benefits costs between two scenarios. For example:

1. You and your spouse both work for the state and want to compare the costs of two-party coverage for the same plans between your two different bargaining units.

—or—

2. You want to compare the costs of different plans for yourself.

#### **Compare Two Bargaining Units**

Let's walk through the first example: You and your spouse want to compare the costs of coverage for the same plans for your bargaining units.

Open the <u>Benefits Calculator</u>. From the homepage, click the "Calculate and Compare Two Scenarios" button.

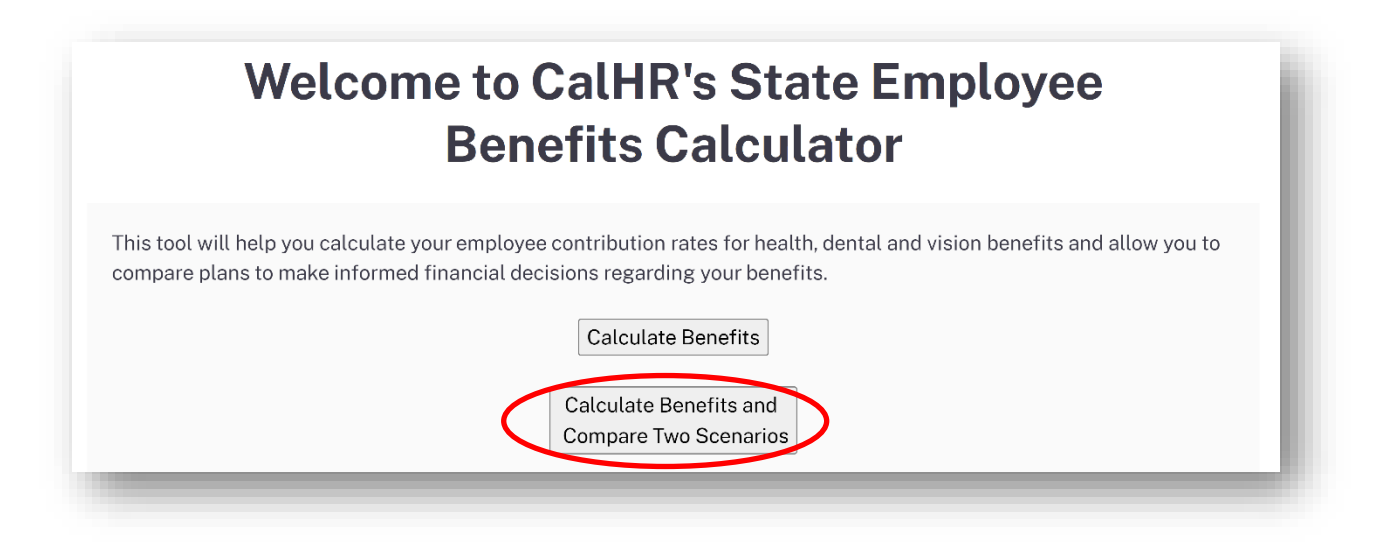

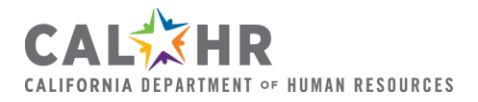

Select the year that you would like to see the costs.

For this example, we will select 2024.

| <b>Benefits Calculator</b> |  |
|----------------------------|--|
| SELECT YEAR                |  |
| 2024                       |  |

Next, select the Bargaining Units in each column.

In this example, we will use a BU 1 employee and an Excluded employee.

| ELECT YEAR                |                                                                                                    |
|---------------------------|----------------------------------------------------------------------------------------------------|
| ar: <sup>1</sup>          |                                                                                                    |
| 2024                      |                                                                                                    |
| BENEFIT OPT               | ONS                                                                                                    |
| Select <b>Opt Out</b> ir  | the drop-down list if you are seeking cash in lieu of benefits.                                               |
| Select <b>No Electi</b> o | <b>n</b> in the drop-down list if you do not want to include the cost of a benefit in your final calculation. |
| <u> Glossary</u>          |                                                                                                    |
|                           | N                                                                                                    |

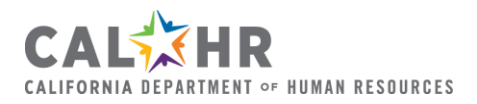

Next, begin selecting benefit options under each bargaining unit's column. In both columns, for each benefit, select your party codes (single, two party, family) and plans for health, dental and vision.

Please be aware that not all plan options are available for all bargaining units. You may need to select different plans depending on the bargaining units you have selected.

Again, you will have to use the drop-down menus for health, dental and vision in order for the calculator to run, even if you do not intend to enroll in all three benefits. There are options for "opt out" and for "no election."

For this example, we will select "Two Party" for all benefits with Kaiser (CA) for health, Delta Care USA for dental and VSP Basic for vision.

| Unit 1 - Professional, Administrative, Financial, and Staff Services | Excluded           |
|----------------------------------------------------------------------|--------------------|
| Health Party Code:                                                   | Health Party Code: |
|                                                                      |                    |
| Two Party                                                            | Two Party          |
| Health Plan:                                                         | Health Plan:       |
| Kaiser (CA)                                                          | Kaiser (CA)        |
| Dental Party Code:                                                   | Dental Party Code: |
| Two Party                                                            | Two Party          |
| Dental Plan:                                                         | Dental Plan:       |
| Delta Care USA                                                       | Delta Care USA     |
| Vision Party Code:                                                   | Vision Party Code: |
| Two Party                                                            | Two Party          |
| Vision Plan:                                                         | Vision Plan:       |
| VSP Basic                                                            | VSP Basic          |
|                                                                      |                    |
| Clear Options                                                        | Clear Options      |
| Calcula                                                              | ate Benefits       |
|                                                                      |                    |

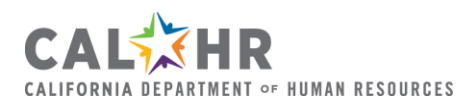

Select Calculate Benefits. This will provide a breakdown of costs from each column.

Calculate Benefits

| 2024                | & Unit 1 - Profes | sional, Administrat                                                            | ive, Financial, and Sta  | ff Services & No vesting requi     | rements              |  |  |
|---------------------|-------------------|--------------------------------------------------------------------------------|--------------------------|------------------------------------|----------------------|--|--|
| Selected<br>Options |                   | Kaiser (CA) & Two Party<br>Delta Care USA & Two Party<br>VSP Basic & Two Party |                          |                                    |                      |  |  |
| Benefit             | Premium           | State<br>Contribution                                                          | Employee<br>Contribution | Excess Will Be Paid To<br>Employee | Cash Back<br>Payable |  |  |
| Health              | \$1,928.30        | \$1,657.00                                                                     | \$271.30                 |                                    | \$0.00               |  |  |
| Dental              | \$31.90           | \$31.90                                                                        | \$0.00                   |                                    | \$0.00               |  |  |
| Vision              | \$8.27            | \$8.27                                                                         | \$0.00                   |                                    | \$0.00               |  |  |
| TOTAL               | \$1,968.47        | \$1,697.17                                                                     | \$271.30                 | \$0.00                             | \$0.00               |  |  |

| 2024 & Excluded & No vesting requirements |                                                                                               |                       |                          |                                    |                      |  |  |  |
|-------------------------------------------|-----------------------------------------------------------------------------------------------|-----------------------|--------------------------|------------------------------------|----------------------|--|--|--|
| Selected<br>Options                       | Kaiser (CA) & Two Party<br>elected Delta Care USA & Two Party<br>otions VSP Basic & Two Party |                       |                          |                                    |                      |  |  |  |
| Benefit                                   | Premium                                                                                       | State<br>Contribution | Employee<br>Contribution | Excess Will Be Paid To<br>Employee | Cash Back<br>Payable |  |  |  |
| Health                                    | \$1,928.30                                                                                    |                       |                          |                                    | \$0.00               |  |  |  |
| Dental                                    | \$31.90                                                                                       |                       |                          |                                    | \$0.00               |  |  |  |
| Vision                                    | \$8.27                                                                                        |                       |                          |                                    | \$0.00               |  |  |  |
| TOTAL                                     | \$1,968.47                                                                                    | \$1,624.00            | \$344.47                 | \$0.00                             | \$0.00               |  |  |  |
|                                           | Popul                                                                                         | ate Dental Enrollm    | ent Form Populate        | Vision Enrollment Form             |                      |  |  |  |
| Start Over                                |                                                                                               |                       |                          |                                    |                      |  |  |  |

In this example, you can now see the premiums for two-party coverage for a BU 1 employee versus an Excluded employee. The total premiums for all three coverages for either employee is \$1,968.47. For a BU 1 employee, the state's contribution is \$1,697.17 and the employee contribution is \$271.30. For an Excluded employee, the state's contribution is \$1,624.00 and the employee contribution is \$344.47.

Again, any premiums for health, dental or vision are deducted from your paycheck on a pre-tax basis.

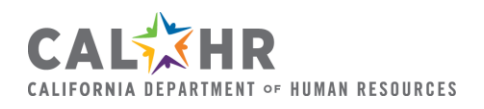

#### **Compare Different Plans**

Now, let's walk through the second example: You want to compare the costs of different plans for yourself.

Enter your Bargaining Unit in the first and second columns. In this example, we will use BU 1. Then for each benefit in the first column, select your party codes and plans for health, dental and vision. For this example, we will select "Single" with Kaiser (CA) for health, Delta Care USA for dental and VSP Basic for vision.

Now, we can enter our selections in the second column for comparison. For this example, we will keep the party codes as "Single" but make new plan selections: Western Health Advantage for health, Premier Access for dental and VSP Premier for vision.

| Bargaining Unit:-                                                    | Bargaining Unit:-                                                    |  |  |
|----------------------------------------------------------------------|----------------------------------------------------------------------|--|--|
| Unit 1 - Professional, Administrative, Financial, and Staff Services | Unit 1 - Professional, Administrative, Financial, and Staff Services |  |  |
| Health Party Code:                                                   | Health Party Code:                                                   |  |  |
| Single                                                               | Single                                                               |  |  |
| Health Plan:                                                         | Health Plan:                                                         |  |  |
| Kaiser (CA)                                                          | Western Health Advantage                                             |  |  |
| Dental Party Code:                                                   | Dental Party Code:                                                   |  |  |
| Single                                                               | Single                                                               |  |  |
| Dental Plan:                                                         | Dental Plan:                                                         |  |  |
| Delta Care USA                                                       | Premier Access                                                       |  |  |
| Vision Party Code:                                                   | Vision Party Code:                                                   |  |  |
| Single                                                               | Single                                                               |  |  |
| Vision Plan:                                                         | Vision Plan:                                                         |  |  |
| VSP Basic                                                            | VSP Premier                                                          |  |  |
| Clear Options                                                        | Clear Options                                                        |  |  |
| Calcula                                                              | te Benefits                                                          |  |  |

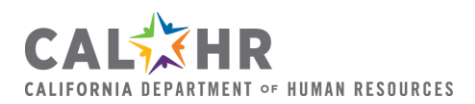

Select Calculate Benefits. This will provide a breakdown of costs from each column.

Calculate Benefits

| 2024                | & Unit 1 - Profe | ssional, Administra                                                   | tive, Financial, and Sta | ff Services & No vesting requ      | irements             |  |  |  |
|---------------------|------------------|-----------------------------------------------------------------------|--------------------------|------------------------------------|----------------------|--|--|--|
| Selected<br>Options |                  | Kaiser (CA) & Single<br>Delta Care USA & Single<br>VSP Basic & Single |                          |                                    |                      |  |  |  |
| Benefit             | Premium          | State<br>Contribution                                                 | Employee<br>Contribution | Excess Will Be Paid To<br>Employee | Cash Back<br>Payable |  |  |  |
| Health              | \$964.15         | \$912.00                                                              | \$52.15                  |                                    | \$0.00               |  |  |  |
| Dental              | \$19.44          | \$19.44                                                               | \$0.00                   |                                    | \$0.00               |  |  |  |
| Vision              | \$8.27           | \$8.27                                                                | \$0.00                   |                                    | \$0.00               |  |  |  |
| TOTAL               | \$991.86         | \$939.71                                                              | \$52.15                  | \$0.00                             | \$0.00               |  |  |  |

| 2024                | & Unit 1 - Profe | essional, Administra  | ative, Financial, and Sta                              | aff Services & No vesting requ         | irements             |
|---------------------|------------------|-----------------------|--------------------------------------------------------|----------------------------------------|----------------------|
| Selected<br>Options |                  |                       | Western Health Adva<br>Premier Access<br>VSP Premier & | ntage & Single<br>& Single<br>& Single |                      |
| Benefit             | Premium          | State<br>Contribution | Employee<br>Contribution                               | Excess Will Be Paid To<br>Employee     | Cash Back<br>Payable |
| Health              | \$807.23         | \$807.23              | \$0.00                                                 |                                        | \$0.00               |
| Dental              | \$14.21          | \$14.21               | \$0.00                                                 |                                        | \$0.00               |
| Vision              | \$16.73          | \$8.27                | \$8.46                                                 |                                        | \$0.00               |
| TOTAL               | \$838.17         | \$829.71              | \$8.46                                                 | \$0.00                                 | \$0.00               |
|                     | Рорг             | ulate Dental Enrollm  | ent Form Populate                                      | Vision Enrollment Form                 |                      |

Start Over

In this example, you can now see the premiums for a BU 1 employee with single-party coverage comparing different health, dental and vision plans. The total premium for the first column's selection is \$991.86; the total premium for the second column's selection is \$838.17.

As previously mentioned, any premiums for health, dental or vision are deducted from your paycheck on a pre-tax basis.

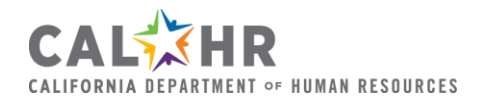

### Generate a Dental and/or Premier Vision Enrollment Form

If you need to enroll, cancel, make an election change, or opt out of your dental or vision coverage, you can populate a Dental Authorization Form (STD 692) or Premier Vision Authorization Form (STD 700) from the Benefits Calculator.

Once you've made your elections, click Populate Dental Enrollment Form or Populate Vision Enrollment Form buttons under the totals. This will begin the process of generating an enrollment form for the benefit you have selected (either dental or vision).

| Selected Options |            |                    | Kaiser (CA) – 1<br>Delta Care USA<br>VSP Basic – T | Iwo Party<br>- Two Party<br>wo Party |                   |
|------------------|------------|--------------------|----------------------------------------------------|--------------------------------------|-------------------|
| Benefit          | Premium    | State Contribution | Employee Contribution                              | Excess Will Be Paid To Employee      | Cash Back Payable |
| Health           | \$1,928.30 | \$1,657.00         | \$271.30                                           |                                      | \$0.00            |
| Dental           | \$31.90    | \$31.90            | \$0.00                                             |                                      | \$0.00            |
| Vision           | \$8.27     | \$8.27             | \$0.00                                             |                                      | \$0.00            |
| TOTAL            | \$1,968.47 | \$1,697,17         | \$271.30                                           | \$0.00                               | \$0.00            |

Note: You may need to adjust your browser settings to allow pop-ups in order to proceed to the next step. Learn more about managing pop-ups for <u>Microsoft Edge</u> or <u>Google Chrome</u>.

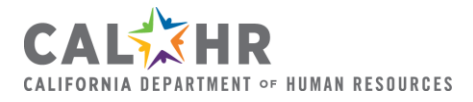

An instructions page will appear. Read the instructions completely, then click Continue to Form.

| State Emplo                                                                                                    | yee<br>ts                                                                                                    |                                                                                                    |
|----------------------------------------------------------------------------------------------------|----------------------------------------------------------------------------------------------------|----------------------------------------------------------------------------------------------------|
| ome Calculate Benefits                                                                                                    | Calculate Benefits and Compare Two Scenarios                                                                                                    |                                                                                                    |
| Dental and                                                                                                    | d Vision Enrollment Form In                                                                                                    | structions                                                                                                  |
| 1. Complete the applic                                                                                                    | cable fields on the next page.                                                                                                    |                                                                                                    |
| <ul> <li>Provide your per<br/>other eligible de</li> <li>Click the Persulate</li> </ul>                                                     | sonal details (name, address, date of birth). If you are enrolling a spou<br>pendent(s), provide their personal details as well.<br>Form hutton at the battern of the part page.                                                                                                    | ise/domestic partner and/oi                                                                                 |
| <ul> <li>This will generation you</li> </ul>                                                                                                | te the Dental Enrollment Form (STD. 692) or the Vision Enrollment For provided.                                                                                                    | m (STD. 700) with the                                                                                       |
| <ul> <li>Print or save you</li> <li>3. Form Submission: (<br/>departmental perso<br/>the Electronic Optic<br/>and submit the rem</li> </ul> | IT autogenerated form to a secure local drive. Do not save your form to<br>Consult with your departmental personnel office on acceptable form s<br>innel office allows electronic submission (via secure email) with a digion<br>steps. Follow either the <b>Electronic Option</b> or the <b>Hard Copy Option</b><br>aining sections of the form. | a public computer.<br>submission methods. If your<br>tal signature, proceed with<br>steps below to complete |
| <ul> <li>Electronic Signation</li> <li>Save your au</li> <li>Open your satisfied digital signation</li> </ul>                               | ature Option (preferred option):<br>togenerated form to a secure local drive. Do not save your form to a p<br>aved form, complete the required Social Security Number (SSN) field(<br>ture with date, and save your completed form.                                                                                                    | ublic computer.<br>s), review the form, add you                                                             |
| <ul> <li>Email the con</li> <li>Delete your f</li> <li>exposure in g</li> </ul>                                                             | mpleted form securely to your departmental personnel office.<br>form from your local drive and your sent outbox to minimize the risk of<br>case of a security breach.                                                                                                    | personal information                                                                                        |
| <ul> <li>Hard Copy / Wet</li> </ul>                                                                                                    | t Signature Option:                                                                                                    |                                                                                                    |
| <ul> <li>Print the gen</li> </ul>                                                                                                    | erated form in a secure location.                                                                                                    |                                                                                                    |
| <ul><li>Using an ink</li><li>Submit the f</li></ul>                                                                                         | pen, complete the SSN field(s), review your information, then sign an<br>orm as directed by your departmental personnel office.                                                                                                    | d date the form.                                                                                            |
| Reminder: Generating                                                                                                    | your form through this website does not submit the form to your depa                                                                                                    | rtmental personnel office.                                                                                  |
| <b>Note:</b> The next page is from saving it with SSN privacy safeguards plea                                                               | intentionally designed not to request and capture SSNs. The populate<br>Is to safeguard the privacy of all employees and their dependents. For<br>ase review our <u>Privacy Policy</u> page.                                                                                                    | ed form also prevents you<br>r more information about                                                       |
| Back Continue to Fo                                                                                                    | rm                                                                                                    |                                                                                                    |
|                                                                                                    |                                                                                                    |                                                                                                    |

Complete the required fields in each section, then choose Populate Form.

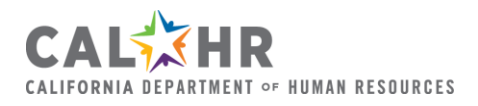

Benefits Calculator User Guide | Page 18 Rev. 4.2024 You will then be taken to a PDF that you can sign electronically or print a hard copy for wet signature to return to your departmental personnel office.

If you need to generate another enrollment form for dental or vision, you will need to return to the original Benefits Calculator window and click the corresponding button to start the process for that benefit.

| Selected Options |            |                    | Kaiser (CA) – <sup>–</sup><br>Delta Care USA<br>VSP Basic – T | Γωο Party<br>- Two Party<br>wo Party |                   |
|------------------|------------|--------------------|---------------------------------------------------------------|--------------------------------------|-------------------|
| Benefit          | Premium    | State Contribution | Employee Contribution                                         | Excess Will Be Paid To Employee      | Cash Back Payable |
| Health           | \$1,928.30 | \$1,657.00         | \$271.30                                                      |                                      | \$0.00            |
| Dental           | \$31.90    | \$31.90            | \$0.00                                                        |                                      | \$0.00            |
| Vision           | \$8.27     | \$8.27             | \$0.00                                                        |                                      | \$0.00            |
| TOTAL            | \$1,968.47 | \$1,697.17         | \$271.30                                                      | \$0.00                               | \$0.00            |

Please note: Health benefits are administered through CalPERS. For more information regarding health plans and eligibility, please visit the <u>CalPERS website</u>.

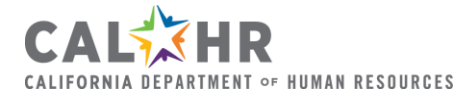

# Why Is the Benefits Calculator Displaying a Special Message?

There are different scenarios that may affect your eligibility for benefits. The Benefits Calculator will display these warnings and important notices in red text.

### Non-CoBen Dental Coverage

Non-CoBen employees must complete 24 months of employment without a permanent break in service before enrolling in the Delta Dental PPO or Delta Dental PPO Plus Premier plans.

You will receive a warning message confirming this when you select Delta Dental PPO or Delta Dental PPO Plus Premier in the calculator:

|                                                   | 2024 & Unit 1 -                                                                                                    | Professional, Administ                                                                                                    | trative, Financial, and Sta                                                                                                    | ff Services & No vesting requ                                                                                          | uirement                                                                                    |
|---------------------------------------------------|----------------------------------------------------------------------------------------------------|----------------------------------------------------------------------------------------------------|----------------------------------------------------------------------------------------------------|----------------------------------------------------------------------------------------------------|---------------------------------------------------------------------------------------------|
| Selected<br>Options                               |                                                                                                    |                                                                                                    | No Health Plan Selected – N<br>Delta Dental PPO – Si<br>No Vision Plan Selected – N                                                                     | o Election<br>ngle<br>o Election                                                                                       |                                                                                             |
| Warning                                           | Employees first a                                                                                                    | appointed into state service<br>Il in the state-sponsored in                                                                                    | who meet the eligibility criter<br>demnity or preferred provider                                                                                        | ia in their Memorandum of Underst<br>option dental plan until they have c                                              | anding will be<br>ompleted twenty-four                                                      |
| Messages                                          | (24) months of er<br>alternative plan o<br>to enroll in the in                                                                                                    | mployment without a perma<br>or prepaid plan is available v<br>demnity or preferred provid                                                      | anent break in service during t<br>within a fifty (50) mile radius o<br>ler option dental plan.                                                         | he twenty-four (24) month period. H<br>f the employee's residence, the emp                                             | However, if no<br>ployee will be allowed                                                    |
| Messages                                          | (24) months of er<br>alternative plan o<br>to enroll in the in<br>Premium                                                                                                    | mployment without a perma<br>or prepaid plan is available of<br>demnity or preferred provid<br>State Contribution                               | anent break in service during t<br>within a fifty (50) mile radius o<br>ler option dental plan.<br>Employee Contribution                                | he twenty-four (24) month period. H<br>f the employee's residence, the emp<br>f the employee's residence, the employee | However, if no<br>ployee will be allowed<br>Cash Back Payable                               |
| Messages<br>Benefit<br>Health                     | (24) months of er<br>alternative plan o<br>to enroll in the in<br>Premium<br>\$0.00                                                                                                 | mployment without a perma<br>or prepaid plan is available v<br>demnity or preferred provid<br>State Contribution<br>\$0.00                      | anent break in service during t<br>within a fifty (50) mile radius o<br>ler option dental plan.<br>Employee Contribution<br>\$0.00                      | he twenty-four (24) month period. H<br>f the employee's residence, the em<br>f the employee's residence, the employee  | However, if no<br>ployee will be allowed<br>Cash Back Payable<br>\$0.00                     |
| Messages<br>Benefit<br>Health<br>Dental           | (24) months of eralternative plane       (control in the internative plane)       Premium       \$0.00       \$46.45                                                                | mployment without a perma<br>or prepaid plan is available<br>demnity or preferred provid<br>State Contribution<br>\$0.00<br>\$34.84             | anent break in service during t<br>within a fifty (50) mile radius o<br>ler option dental plan.<br>Employee Contribution<br>\$0.00<br>\$11.61           | he twenty-four (24) month period. H<br>f the employee's residence, the emp<br>Excess Will Be Paid To Employee          | However, if no<br>ployee will be allowed<br>Cash Back Payable<br>\$0.00<br>\$0.00           |
| Messages<br>Benefit<br>Health<br>Dental<br>Vision | (24) months of eralternative plane       (24) months of eralternative plane       alternative plane       to enroll in the in       Premium       \$0.00       \$46.45       \$0.00 | mployment without a perma<br>or prepaid plan is available v<br>demnity or preferred provid<br>State Contribution<br>\$0.00<br>\$34.84<br>\$0.00 | anent break in service during t<br>within a fifty (50) mile radius o<br>ler option dental plan.<br>Employee Contribution<br>\$0.00<br>\$11.61<br>\$0.00 | he twenty-four (24) month period. H<br>f the employee's residence, the em<br>Excess Will Be Paid To Employee           | However, if no<br>ployee will be allowed<br>Cash Back Payable<br>\$0.00<br>\$0.00<br>\$0.00 |

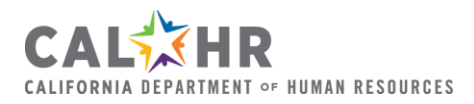

### CoBen State and Employee Contributions

Employees in bargaining units that fall under CoBen will not see state and employee contributions listed by benefit. Instead, the state and employee contributions are listed in total at the bottom. This is due to the benefit allowance for health, dental and vision applicable for CoBen employees.

|                  | LOL      |                    | yo and nearing officer                      | a no vesting requirement                    |                   |
|------------------|----------|--------------------|---------------------------------------------|---------------------------------------------|-------------------|
| Selected Options |          |                    | Blue Shield T<br>Premier Acce<br>VSP Premie | rio – Single<br>ess – Single<br>er – Single |                   |
| Benefit          | Premium  | State Contribution | Employee Contribution                       | Excess Will Be Paid To Employee             | Cash Back Payable |
| Health           | \$810.24 |                    |                                             |                                             | \$0.00            |
| Dental           | \$14.21  |                    |                                             |                                             | \$0.00            |
| Vision           | \$16.73  |                    |                                             |                                             | \$0.00            |
| TOTAL            | \$841.18 | \$793.00           | \$48.18                                     | \$0.00                                      | \$0.00            |
|                  |          | Populate Dental E  | nrollment Form Populate                     | /ision Enrollment Form                      |                   |

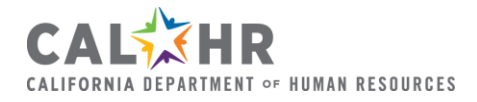

# Cash Option (Opt Out of Health and/or Dental Coverage)

If you choose to opt out of health coverage but all other coverages remain the same, you will receive an information message stating that you may be eligible for the cash option.

|                                                | 2024 & U                                                                            | Init 2 - Attorneys a                                                                                       | nd Hearing Officers &                                                                            | No vesting requirement                       |                                                               |
|------------------------------------------------|-------------------------------------------------------------------------------------|----------------------------------------------------------------------------------------------------|--------------------------------------------------------------------------------------------------|----------------------------------------------|---------------------------------------------------------------|
| Selected Options                               |                                                                                     |                                                                                                    | No Health Plan Sel<br>Premier Acce<br>VSP Premie                                                 | ected – Opt Out<br>ss – Single<br>r – Single |                                                               |
| ntormation Messages                            | <ul> <li>\$130/n</li> <li>\$135/n</li> <li>\$155/n</li> <li>Fill out and</li> </ul> | out in the CoBen Cash<br>nonth in lieu of health<br>nonth in lieu of health<br>submit the <u>Consolida</u> | Option. Following are the o<br>benefits; or<br>and dental benefits.<br>ted Benefits Cash Enrollm | ent Election Form - STD 702.                 |                                                               |
|                                                |                                                                                     |                                                                                                    |                                                                                                  |                                              |                                                               |
| Benefit                                        | Premium                                                                             | State Contribution                                                                                         | Employee Contribution                                                                            | Excess Will Be Paid To Employee              | Cash Back Payable                                             |
| Benefit<br>Health                              | Premium<br>\$0.00                                                                   | State Contribution                                                                                         | Employee Contribution                                                                            | Excess Will Be Paid To Employee              | Cash Back Payable                                             |
| Benefit<br>Health<br>Dental                    | Premium           \$0.00           \$14.21                                          | State Contribution                                                                                         | Employee Contribution                                                                            | Excess Will Be Paid To Employee              | Cash Back Payable<br>\$130.00<br>\$0.00                       |
| Benefit<br>Health<br>Dental<br>Vision          | Premium           \$0.00           \$14.21           \$16.73                        | State Contribution                                                                                         | Employee Contribution                                                                            | Excess Will Be Paid To Employee              | Cash Back Payable<br>\$130.00<br>\$0.00<br>\$0.00             |
| Benefit<br>Health<br>Dental<br>Vision<br>TOTAL | Premium           \$0.00           \$14.21           \$16.73           \$30.94      | State Contribution                                                                                         | Employee Contribution                                                                            | Excess Will Be Paid To Employee              | Cash Back Payable<br>\$130.00<br>\$0.00<br>\$0.00<br>\$130.00 |

If this is the case, there is a separate form for you to complete and submit to your departmental personnel office:

- For CoBen employees, it is a <u>Consolidated Benefits Cash Enrollment Election</u> Form (STD 702).
- For FlexElect, it is a <u>Cash Option Enrollment Authorization (STD 701C)</u>.

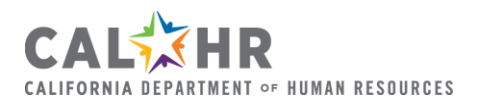

## CoBen Opt Out of Dental Coverage

If you are a CoBen employee and wish to enroll in health and vision, but not dental, you will receive an error message as the cash option is not available for dental only under CoBen.

| Selected<br>Options                            |                                                                                  |                                                                                          | Blue Shield Trio –<br>No Dental Plan Selecte<br>VSP Premier – S            | Single<br>d – Opt Out<br>ingle            |                                         |
|------------------------------------------------|----------------------------------------------------------------------------------|------------------------------------------------------------------------------------------|----------------------------------------------------------------------------|-------------------------------------------|-----------------------------------------|
| Warning<br>Messages                            | Check Health P<br>You cannot hav<br>select either a d                            | Party Rate or Dental Party<br>re cash in lieu of Dental or<br>dental plan or the no elec | r Rate.<br>nly; you can enroll in CoBen Ca<br>tion option and recalculate. | ash in lieu of Health or in lieu of Healt | th and Dental. Please                   |
|                                                |                                                                                  | State Contribution                                                                       | Employee Contribution                                                      | Excess Will Be Paid To Employee           | Cash Back Payable                       |
| Benefit                                        | Premium                                                                          | State contribution                                                                       |                                                                            |                                           | Cash Back Payable                       |
| Benefit<br>Health                              | Premium           \$810.24                                                       | State contribution                                                                       |                                                                            |                                           | \$0.00                                  |
| Benefit<br>Health<br>Dental                    | Premium           \$810.24           \$0.00                                      |                                                                                          |                                                                            |                                           | \$0.00                                  |
| Benefit<br>Health<br>Dental<br>Vision          | Premium           \$810.24           \$0.00           \$16.73                    |                                                                                          |                                                                            |                                           | \$0.00<br>\$25.00<br>\$0.00             |
| Benefit<br>Health<br>Dental<br>Vision<br>TOTAL | Premium           \$810.24           \$0.00           \$16.73           \$826.97 | \$793.00                                                                                 | \$33.97                                                                    | \$0.00                                    | \$0.00<br>\$25.00<br>\$25.00<br>\$25.00 |

Please note: Employees who are eligible for the FlexElect Cash Option may enroll in dental only.

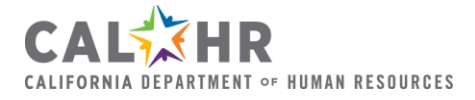

### Vision Plan or Dental Plan Party Code

If you select a party code for your vision plan or dental plan that has fewer enrollees than the party code for your health plan, you will receive the following warning message:

| 20                                             | 024 & Unit 1 - Pro                                                                                                    | ofessional, Administra                                                                                                    | ative, Financial, and Sta                                                                                    | ff Services & No vesting requ                                                                                 | irement                                                                                    |
|------------------------------------------------|----------------------------------------------------------------------------------------------------|----------------------------------------------------------------------------------------------------|----------------------------------------------------------------------------------------------------|----------------------------------------------------------------------------------------------------|--------------------------------------------------------------------------------------------|
| Selected<br>Options                            |                                                                                                    |                                                                                                    | Kaiser (CA) – Fami<br>Delta Care USA – Sir<br>VSP Basic – Singl                                              | ly<br>Igle<br>e                                                                                               |                                                                                            |
| Warning<br>Messages                            | By selecting a Den<br>dental benefits. If y<br>click "Start Over."                                                         | ntal Plan Party Code that c<br>you wish to change your I                                                                        | does not match Health Plan F<br>Dental Plan Party Code in ord                                                | Party Code, you may be excluding f<br>der to populate the Dental Enrollme                                     | amily members from<br>ant Form, please                                                     |
|                                                | 1                                                                                                    |                                                                                                    |                                                                                                    |                                                                                                    |                                                                                            |
|                                                | By selecting a Visi<br>vision benefits. If y<br>"Start Over."                                                              | on Plan Party Code that do<br>rou wish to change your Vi                                                                        | oes not match Health Plan Pa<br>sion Plan Party Code in order                                                | arty Code, you may be excluding fan<br>r to populate the Vision Enrollment                                    | nily members from<br>Form, please click                                                    |
| Benefit                                        | By selecting a Visio<br>vision benefits. If y<br>"Start Over."<br>Premium                                                  | on Plan Party Code that do<br>rou wish to change your Vi<br>State Contribution                                                  | oes not match Health Plan Pa<br>sion Plan Party Code in order<br>Employee Contribution                       | arty Code, you may be excluding fan<br>r to populate the Vision Enrollment<br>Excess Will Be Paid To Employee | nily members from<br>Form, please click<br>Cash Back Payable                               |
| Benefit<br>Health                              | By selecting a Visio<br>vision benefits. If y<br>"Start Over."<br>Premium<br>\$2,506.79                                    | on Plan Party Code that do<br>rou wish to change your Vi<br>State Contribution<br>\$2,101.00                                    | oes not match Health Plan Pa<br>sion Plan Party Code in order<br>Employee Contribution<br>\$405.79           | arty Code, you may be excluding fan<br>r to populate the Vision Enrollment<br>Excess Will Be Paid To Employee | nily members from<br>Form, please click<br>Cash Back Payable<br>\$0.00                     |
| Benefit<br>Health<br>Dental                    | By selecting a Visio<br>vision benefits. If y<br>"Start Over."<br>Premium<br>\$2,506.79<br>\$19.44                         | on Plan Party Code that do<br>rou wish to change your Vi<br>State Contribution<br>\$2,101.00<br>\$19.44                         | ees not match Health Plan Pa<br>sion Plan Party Code in order<br>Employee Contribution<br>\$405.79<br>\$0.00 | rty Code, you may be excluding fan<br>to populate the Vision Enrollment<br>Excess Will Be Paid To Employee    | nily members from<br>Form, please click<br>Cash Back Payable<br>\$0.00                     |
| Benefit<br>Health<br>Dental<br>Vision          | By selecting a Visio<br>vision benefits. If y<br>"Start Over."<br>Premium<br>\$2,506.79<br>\$19.44<br>\$8.27               | on Plan Party Code that do<br>rou wish to change your Vi<br>State Contribution<br>\$2,101.00<br>\$19.44<br>\$8.27               | Employee Contribution<br>\$405.79<br>\$0.00<br>\$0.00                                                        | arty Code, you may be excluding fan<br>r to populate the Vision Enrollment<br>Excess Will Be Paid To Employee | nily members from<br>Form, please click<br>Cash Back Payable<br>\$0.00<br>\$0.00           |
| Benefit<br>Health<br>Dental<br>Vision<br>TOTAL | By selecting a Visio<br>vision benefits. If y<br>"Start Over."<br>Premium<br>\$2,506.79<br>\$19.44<br>\$8.27<br>\$2,534.50 | on Plan Party Code that do<br>rou wish to change your Vi<br>State Contribution<br>\$2,101.00<br>\$19.44<br>\$8.27<br>\$2,128.71 | Employee Contribution<br>\$405.79<br>\$0.00<br>\$405.79                                                      | Excess Will Be Paid To Employee                                                                               | nily members from<br>Form, please click<br>Cash Back Payable<br>\$0.00<br>\$0.00<br>\$0.00 |

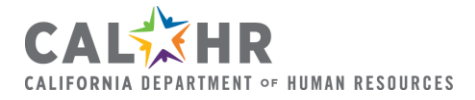

### **Collective Bargaining Process**

The Benefits Calculator will be updated by the start of each Open Enrollment season to allow ample time for bargaining unit negotiations to finalize. There are instances where bargaining is not finalized prior to Open Enrollment. The Benefits Calculator will display a message if your bargaining unit has still not finalized the negotiated rates:

Due to the nature of the collective bargaining process, changes may alter contribution amounts and dependent vesting levels.

Please check the Benefits Calculator again soon if you see this message.

Additionally, different scenarios may apply to your specific bargaining unit that may affect your eligibility for benefits. The Benefits Calculator will display these warnings and important notices in red text. If you have further questions, please contact your departmental personnel office.

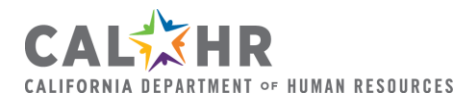

# Who Should I Contact for Benefits Assistance?

Active state employees should contact their departmental personnel office for further assistance with benefits.

State retirees should contact <u>CaIPERS</u> for specific enrollment procedures and/or benefit plan information.

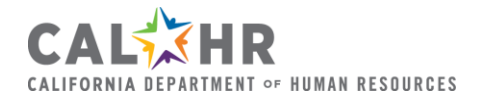